## Instalación de la aplicación Consulta RUC o DNI

1. Descarga: https://www.montalvoinstitute.com/aplicaciones

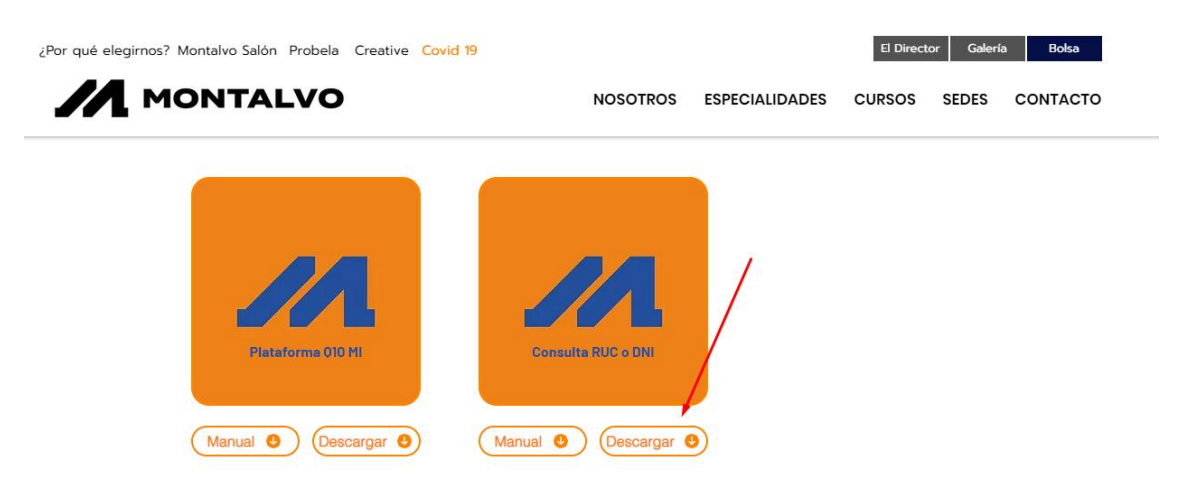

2. Le damos click en Descargar de todos modos, empezará la descarga del instalador.

| Aplicaciones   Montalvo X 👍 Google Drive: Advertencia de ané 🗙 | +                                                              |
|----------------------------------------------------------------|----------------------------------------------------------------|
| ← → C                                                          | Q3eHnpimylE&export=download                                    |
| M Gmail                                                        |                                                                |
|                                                                | ,                                                              |
|                                                                |                                                                |
| G                                                              | Boogle Drive no puede analizar este archivo en busca de virus. |
| E                                                              | ste es un archivo ejecutable, puede dañar la computadora.      |
| s                                                              | etup - Consulta RUC overNI.msi (2.0M)                          |
|                                                                | Descargar de todos modos                                       |
|                                                                |                                                                |

3. Al terminar la descarga el archivo se almacena en la carpeta de Descargas de su equipo.

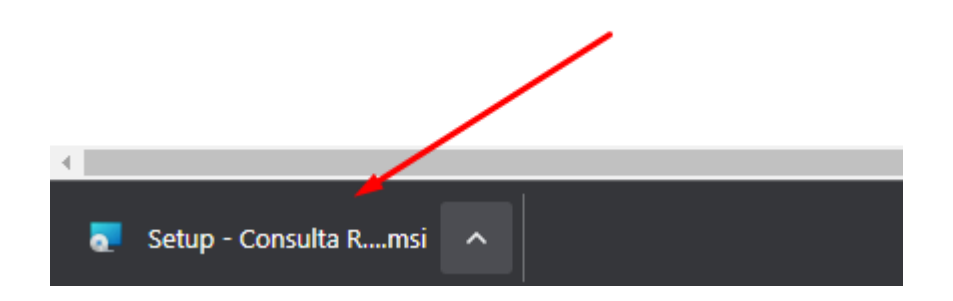

4. Ejecutamos el archivo Setup - Consulta RUC o DNI.msi. Si en caso nos muestra este mensaje con fondo azul debe darle click en Más Información

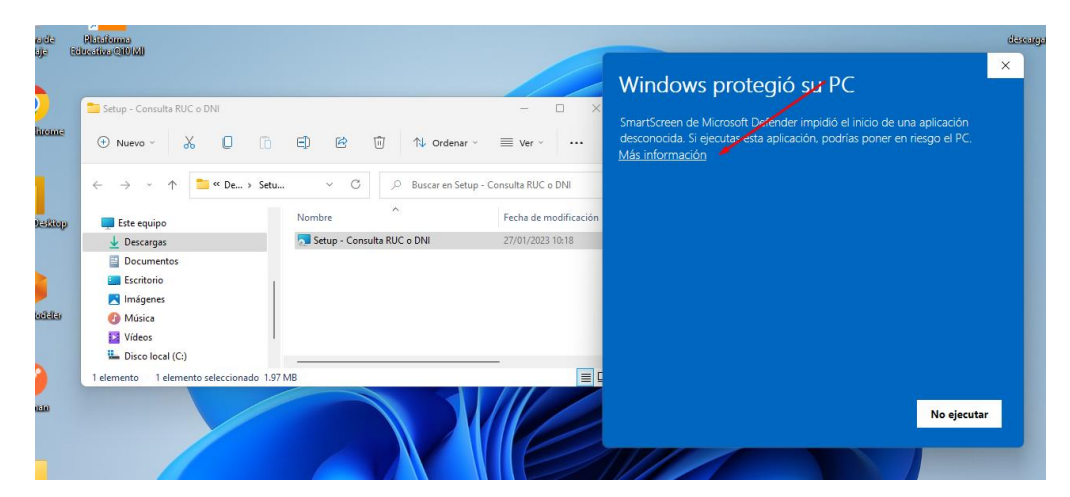

5. Ejecutamos de todas formas.

| 8                                                                             | Rhiteforma<br>Inceline 200 Mil                   |                              |                                                                                                    |                                                                          | dexarga |
|-------------------------------------------------------------------------------|--------------------------------------------------|------------------------------|----------------------------------------------------------------------------------------------------|--------------------------------------------------------------------------|---------|
|                                                                               | Soture Consulta PUC o DM                         |                              |                                                                                                    | Windows protegió su PC                                                   | ×       |
| Stup - Consulta KUC o UNI Ordenar ~ ≣ Nu evo ~ 从 □ □ □ E□ E2 □ ↑↓ Ordenar ~ ≡ |                                                  | ≣ Ver ~                      | SmartScreen de Microsoft Defender impidió el inicio de una aplicación<br>desconocida. Si ejecutas esta aplicación, podrías poner en riesgo el PC. |                                                                          |         |
|                                                                               | ← → * ↑ ○ * C → * C / P Buscar en Setup - Consul |                              | Consulta RUC o DNI                                                                                                    | Aplicación: Setup - Consulta RUC o DNI.msi<br>Editor: Editor desconocido |         |
|                                                                               | Este equipo                                      | Nombre                       | Fecha de modificación                                                                                                    |                                                                          |         |
|                                                                               | ↓ Descargas                                      | 🔂 Setup - Consulta RUC o DNI | 27/01/2023 10:18                                                                                                    |                                                                          |         |
|                                                                               | Documentos                                       |                              |                                                                                                    |                                                                          |         |
|                                                                               | Escritorio                                       |                              |                                                                                                    |                                                                          |         |
|                                                                               | 🔀 Imágenes                                       |                              |                                                                                                    |                                                                          |         |
|                                                                               | 🕖 Música                                         |                              |                                                                                                    |                                                                          |         |
|                                                                               | Vídeos                                           |                              |                                                                                                    |                                                                          |         |
|                                                                               | Losco local (C:)                                 |                              |                                                                                                    |                                                                          |         |
| 2                                                                             | 1 elemento 1 elemento seleccionado 1.97          | MB                           |                                                                                                    |                                                                          |         |
|                                                                               |                                                  |                              |                                                                                                    |                                                                          | _       |
|                                                                               |                                                  |                              |                                                                                                    | Ejecutar de todas formas No ejecuta                                      | ar      |
|                                                                               |                                                  |                              |                                                                                                    |                                                                          |         |
|                                                                               |                                                  |                              |                                                                                                    |                                                                          | -       |

6. Continuamos instalando dándole click en Siguiente.

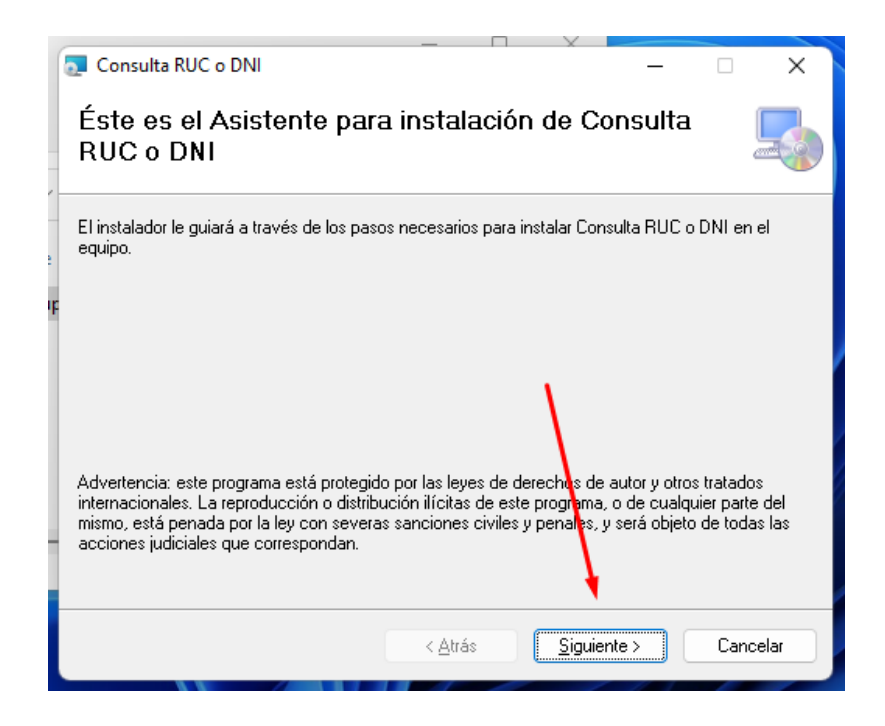

7. De igual manera le damos siguiente.

| 🧕 Consulta RUC o DNI                                               |                       |                    | -       |              | ×      |
|--------------------------------------------------------------------|-----------------------|--------------------|---------|--------------|--------|
| Seleccionar carpeta de i                                           | nstalación            |                    |         |              |        |
| El instalador instalará Consulta RUC o DN                          | II en la siguiente ca | rpeta.             |         |              |        |
| Para instalarlo en esta carpeta haga clic e<br>clic en "Examinar". | en "Siguiente". Para  | i instalarlo en ur | na carp | oeta distint | a haga |
| <u>C</u> arpeta:                                                   |                       |                    |         |              |        |
| C:\Program Files\Montalvo Institute\C                              | ionsulta RUC o DNI    |                    |         | Examinar     |        |
|                                                                    |                       |                    | Esp     | acio en di:  | sco    |
| Instalar Consulta RUC o DNI sólo para                              | este usuario o para   | todos los usuar    | ios de  | este equip   | io:    |
| Para todos los usuarios                                            |                       |                    |         |              |        |
| 🗿 Sólo para este usuario                                           |                       |                    |         |              |        |
|                                                                    | < Atrás               | Siguiente >        |         | Canc         | elar   |

8. Confirmamos la instalación.

| 🔄 Consulta RUC o DNI                                                    | _  |     | ×      |
|-------------------------------------------------------------------------|----|-----|--------|
| Confirmar instalación                                                   |    |     |        |
| El instalador está listo para instalar Consulta RUC o DNI en el equipo. |    |     |        |
| Haga clic en "Siguiente" para iniciar la instalación.                   |    |     |        |
|                                                                         |    |     |        |
|                                                                         |    |     |        |
|                                                                         |    |     |        |
|                                                                         |    |     |        |
|                                                                         |    |     |        |
|                                                                         |    |     |        |
| •                                                                       |    |     |        |
| < Atrás Siguiente                                                       | •> | Car | ncelar |

9. Aceptamos los permisos y cerramos.

| 🔁 Consulta RUC o DNI                   |                  |                    | —         |         | ×     |
|----------------------------------------|------------------|--------------------|-----------|---------|-------|
| Instalación completada                 |                  |                    |           |         |       |
| Consulta RUC o DNI se ha instalado com | ectamente.       |                    |           |         |       |
| Haga clic en "Cerrar" para salir.      |                  |                    |           |         |       |
|                                        |                  |                    |           |         |       |
|                                        |                  |                    |           |         |       |
|                                        |                  |                    |           |         |       |
|                                        |                  |                    |           |         |       |
| Utilice Windows Update para comprobar  | cualquier actual | ización importante | e de .NE1 | T Frame | work. |
|                                        | < <u>A</u> trás  | <u>C</u> errar     |           | Can     | celar |

**10.** Se creará un acceso directo en el escritorio y ya podemos empezar a utilizar el Programa.

| Dapatan da<br>nasibija                  | Council Billio<br>RUC |                       |          |  |
|-----------------------------------------|-----------------------|-----------------------|----------|--|
|                                         |                       |                       | 11       |  |
|                                         |                       | Consulta DNI / RUC    | - 🗆 X    |  |
| $\bigcirc$                              |                       | 💿 DNI 💿 RUC           | 0        |  |
| Geogle Cineme                           |                       | Nombre/ Razon Social: |          |  |
|                                         |                       | Dirección:            | 验        |  |
|                                         |                       |                       | 20 B     |  |
| ,                                       |                       | Estado: Co            | ndición: |  |
| 0-04-000-000-000-000-000-000-000-000-00 |                       |                       | 1.0      |  |
|                                         |                       |                       |          |  |
| Becepilateteter                         |                       |                       |          |  |
| Postman                                 |                       |                       |          |  |

## 11. Observaciones:

- Al consultar el DNI solo obtendremos Apellidos y Nombres.
- Al consultar el DNI los Apellidos lo tendremos en mayúscula y los nombres en minúscula.
- El botón que se muestra al lado de cada cuadro de texto ayuda a copiar el texto.

| Consult | ta DNI / RUC |              |  | _ | ×        |
|---------|--------------|--------------|--|---|----------|
| DNI     |              | 75877996     |  | 0 |          |
|         |              |              |  |   |          |
| MOSQL   | JERA MAZA, A | Anthony Omar |  |   | <b>ě</b> |
|         |              |              |  |   |          |
| -       |              |              |  |   | 西        |
| Estado: |              |              |  |   |          |
|         |              |              |  |   |          |
| // ∾    | IONTAL       | /0           |  |   | 1.0      |

- Al consultar RUC obtendremos la Razón social completa, la dirección y el estado del RUC.
- De igual manera, el botón que se muestra al lado de cada cuadro de texto ayuda a copiar el texto.

| Consult      | a DNI / RUC  |                  |                 | _ | Х   |
|--------------|--------------|------------------|-----------------|---|-----|
| DNI          | RUC          | 20602010334      |                 | 0 |     |
|              |              |                  |                 |   |     |
| MONTA        | LVO INSTITUT | E CORP SOCIEDAD  | ANONIMA CERRADA |   | 뱥   |
|              | Dirección:   |                  |                 |   |     |
| AV. ELM      | ER FAUCETT I | NRO 421 URB. MAR | ANGA ET. CINCO  |   | 距   |
| Estado:      |              |                  |                 |   |     |
| ACTIVO       |              |                  | HABIDO          |   |     |
|              |              |                  |                 |   |     |
| <i>I</i> ∧ м | ONTALV       | o                |                 |   | 1.0 |